## How to access your Covid Vaccine records in MyChart.

1. Type in the following web address

https://www.ohnmychart.org/TGMC/Authentication/Login

2. Login to your MyChart account:

|      | M                                                                                                    | yCha<br>Terreb                                                                                                    | rt<br>ponne                                                                                                    |                                                                                           |                                                      |
|------|----------------------------------------------------------------------------------------------------|----------------------------------------------------------------------------------------------------|----------------------------------------------------------------------------------------------------|-------------------------------------------------------------------------------------------|------------------------------------------------------|
| ,    | Communicate with your provider<br>Get answers to your medical questions from t<br>comfort of your own home | r International International | Access your test results<br>No more waiting for a phone call or letter – view your<br>results and your provider's comments within days | MyChart Username Password Password Sign in Forgot Username? Forgot Password? is New User? |                                                      |
|      | Request prescription refills<br>Send a refill request for any of your refillable<br>medications            |                                                                                                    | Manage your appointments<br>Schedule your next appointment, or view details of<br>your past and upcoming appointments                  |                                                                                           |                                                      |
|      |                                                                                                    |                                                                                                    |                                                                                                    | Sign u                                                                                    | p now                                                |
| Ć Ap | p Store                                                                                                    | Interoperability Guide FAQ                                                                                                    | Is Privacy Policy Terms and Conditions High Contrast Theme                                                                             | MyChart <sup>®</sup> licensed from Epic Sys                                               | <b>† Þr Epic</b><br>tems Corporation, © 1999 - 2021. |

3. Click on the "Your Menu: Icon:

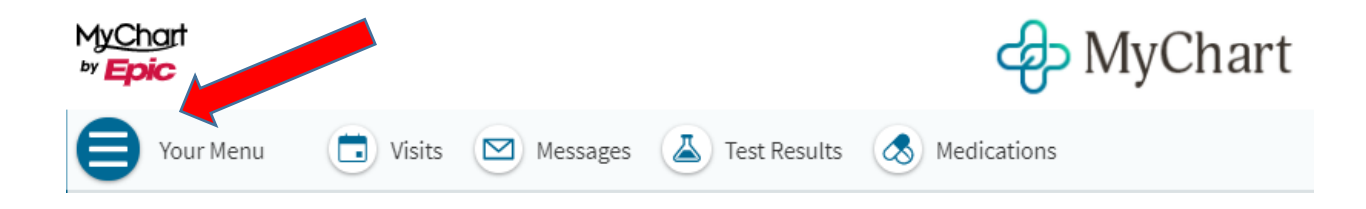

4. Click on the "COVID-19" icon:

|               | Your Menu                     |  |  |
|---------------|-------------------------------|--|--|
| Q             | Search the menu               |  |  |
| Find          | Find Care                     |  |  |
|               | Schedule an Appointment       |  |  |
| 8             | View Care Team                |  |  |
| Communication |                               |  |  |
|               | Messages                      |  |  |
|               | Ask a Question                |  |  |
| B             | Letters                       |  |  |
| My I          | Record                        |  |  |
| ÷.            | COVID-19                      |  |  |
|               | Visits                        |  |  |
|               | Test Results                  |  |  |
| &             | Medications                   |  |  |
|               | Health Summary                |  |  |
|               | Plan of Care                  |  |  |
| ۲             | Preventive Care               |  |  |
| 2             | Questionnaires                |  |  |
|               | Upcoming Tests and Procedures |  |  |
| 0             | Medical and Family History    |  |  |
| iii           | Health Reports                |  |  |
| iii           | Track My Health               |  |  |
| H             | Growth Charts                 |  |  |
|               | Document Center               |  |  |
|               | Immunizations                 |  |  |
|               |                               |  |  |

5. Click on the Download/Export Button:

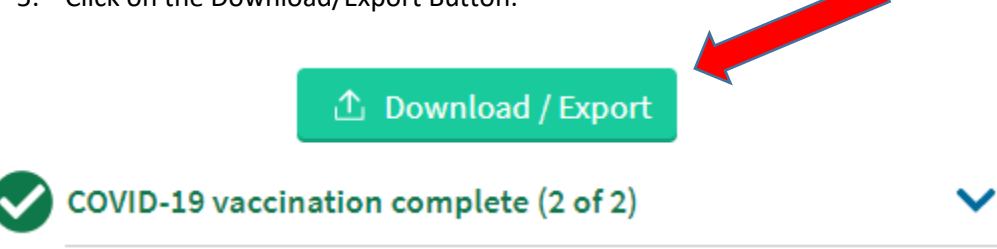

6. Click download Icon and then you will be able to save/print your vaccination records.

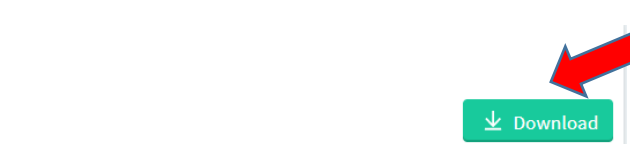

Download vaccination record Download your COVID-19 vaccination information as a PDF.